## Activation du protocole SNMP sur Windows Server R2 2012

Sur Windows Server, le protocole SNMP n'est pas installé par défaut il faut donc l'installer par soimême.

Aller dans le gestionnaire de serveur  $\rightarrow$  Gérer  $\rightarrow$  Ajout de fonctionnalités

| <b>b</b>                       |                                                                                                    | Gestionnaire de serveur                                                                                                    |                                                                                                    |                                    |              |      |   |
|--------------------------------|----------------------------------------------------------------------------------------------------|----------------------------------------------------------------------------------------------------|----------------------------------------------------------------------------------------------------|------------------------------------|--------------|------|---|
| €€                             | - Gestionnaire d                                                                                                    | e serveur • Tableau de bord                                                                                                    | • ©   🍢                                                                                                    | Gérer Outils                       | : Afficher   | Aide |   |
|                                | la la                                                                                                    | Assistant Ajout de rôles et de fonctionnalités                                                                                                    |                                                                                                    | - <b>-</b> X                       |              | ľ    | ^ |
| Serve                          | Avant de comme                                                                                                    | ncer                                                                                                    | SERVEUR DE L<br>LABAN                                                                                                    | DESTINATION<br>NNU.gsb.local       |              |      |   |
| AD D<br>AD FS<br>DNS<br>Servic | Avant de commencer<br>Type d'installation<br>Sélection du serveur<br>Rôles de serveurs<br>Fonctionnalités<br>Confirmation<br>Résultats | Cet Assistant permet d'installer des rôles, des services de rôle ou d<br>déterminer les rôles, services de rôle ou fonctionnalités à installer e<br>de votre organisation, tels que le partage de documents ou l'héber<br>Pour supprimer des rôles, des services de rôle ou des fonctionnalité<br>Démarrer l'Assistant Suppression de rôles et de fonctionnalités<br>Avant de continuer, vérifiez que les travaux suivants ont été effectu<br>• Le compte d'administrateur possède un mot de passe fort<br>• Les paramètres réseau, comme les adresses IP statiques, sont cor<br>• Les dernières mises à jour de sécurité de Windows Update sont in<br>Si vous devez vérifier que l'une des conditions préalables ci-dessus<br>exécutez les étapes, puis relancez l'Assistant.<br>Cliquez sur Suivant pour continuer.<br>  Ignorer cette page par défaut<br>  Suivant > | les fonctionnalités. Vous d<br>en fonction des besoins in<br>rgement d'un site Web.<br>tés :<br>ués :<br>nfigurés<br>installées<br>s a été satisfaite, fermez l'<br>Installer | devez<br>formatiques<br>Assistant, | 9<br>Masquer | r    |   |
| L                              |                                                                                                    |                                                                                                    |                                                                                                    |                                    |              |      |   |

Faire Suivant jusqu'à l'étape Fonctionnalités où il faut cocher Service SNMP  $\rightarrow$  Suivant  $\rightarrow$  Ajouter les fonctionnalités  $\rightarrow$  Installer

| ř.                                                                                                    | Assistant Ajout de rôles et de fonctionnalités                                                                                                    | - <b>-</b> X                                                                                                    |  |  |
|----------------------------------------------------------------------------------------------------|----------------------------------------------------------------------------------------------------|----------------------------------------------------------------------------------------------------|--|--|
| Sélectionner des<br>Avant de commencer                                                                           | fonctionnalités<br>Sélectionnez une ou plusieurs fonctionnalités à installer sur le se                                                                                                    | SERVEUR DE DESTINATION<br>WIN-GVDTL9LF5LL<br>erveur sélectionné.                                                                                                    |  |  |
| Type d'Installation<br>Sélection du serveur<br>Rôles de serveurs<br>Fonctionnalités<br>Confirmation<br>Résultats | Fonctionnalités   Service Instruct   Service d'activation des processus Windows   Service de recherche Windows   Service de recherche Windows   Service de recherche Windows   Service de recherche Windows   Service de recherche Windows   Service de recherche Windows   Service de reseau local sans fil   Service Serveur iSNS   Service Serveur iSNS   Service Serveur iSNS   Services SNMP   Services d'encre et de reconnaissance de l'écriture   Services d'encre et de reconnaissance de l'écriture   Services TCP/IP simples   Sous-système pour les applications UNIX [déconse   Stockage étendu   Transfert de commentaires sur Windows   Visionneuse XPS | Description<br>Le service SNMP (Simple Network<br>Management Protocol) inclut des<br>agents qui analysent l'activité des<br>périphériques réseau et envoient<br>leur rapport à la console système du<br>réseau. |  |  |
|                                                                                                    | < III > Suivant                                                                                                    | > Installer Annuler                                                                                                    |  |  |

## On va maintenant configurer le service SNMP :

Dans la barre de recherche, taper Services puis cliquer dessus.

Dans la liste des services disponibles, faire clique-droit sur le Service SNMP → Propriétés

| c i chun                                  | Nom                               | Description    | État   | Tune de démarrage                                                                                                    | Oungin upe service en tant que |  |
|-------------------------------------------|-----------------------------------|----------------|--------|----------------------------------------------------------------------------------------------------|--------------------------------|--|
| Service SNMP                              | Contra de viduelientien Pre       | Description    | ELGL   | Manual (Déclarabas                                                                                                    | Curtiese le sel                |  |
| Autôter la repuice                        | Service de virtualisation Bur     | Pournit une    |        | Manuel (Déclencher                                                                                                    | Systeme local                  |  |
| Redémarrer le service                     | Service du periphenque d'in       | Active et m    |        | Manuel (Declencher                                                                                                    | Systeme local                  |  |
|                                           | Service Echange de donnee         | Propose un     |        | Manuel (Declencher                                                                                                    | Systeme local                  |  |
|                                           | Service Enumerateur d'appa        | Met en plac    |        | Manuel (Declencher                                                                                                    | Systeme local                  |  |
| Description :                             | Service hote du fournisseur       | Le service h   |        | Manuel (Declencher                                                                                                    | Service local                  |  |
| Network Management Protocol)              | Service hôte WDIServiceHost       | Le service H   |        | Manuel                                                                                                    | Service local                  |  |
| d'être traitées par cet ordinateur. Si ce | Service Initiateur iSCSI de M     | Gère les ses   |        | Manuel                                                                                                    | Système local                  |  |
| service est arrêté, l'ordinateur ne       | Service Interface du magasi       | Ce service f   | En co  | Automatique                                                                                                    | Service local                  |  |
| pourra pas traiter les requêtes SNMP.     | Service KtmRm pour Distrib        | Coordonne      |        | Manuel (Déclencher                                                                                                    | Service réseau                 |  |
| Si ce service est desactive, tous les     | Service Liste des réseaux         | Identifie les  | En co  | Manuel                                                                                                    | Service local                  |  |
| explicitement ne pourront pas             | Service Pulsation Microsoft       | Surveille l'ét |        | Manuel (Déclencher                                                                                                    | Système local                  |  |
| démarrer.                                 | Service Serveur proxy KDC         | Le service S   |        | Manuel                                                                                                    | Service réseau                 |  |
|                                           | Service SNMP                      | Permet aux     | En co  | Automatique                                                                                                    | Système local                  |  |
|                                           | Service Synchronisation dat       | Synchronise    | Dé     | marrer                                                                                                    | Service local                  |  |
|                                           | Service Windows Store (WS         | Permet la pr   | An     | rêter                                                                                                    | Système local                  |  |
|                                           | Service SSTP (Secure Socket       | Prend en ch    | Su     | spendre                                                                                                    | Service local                  |  |
|                                           | Services ADFS (Active Direct      | Permet aux     | Re     | prendre                                                                                                    | Service réseau                 |  |
|                                           | Services Bureau à distance        | Autorise les   |        | are and a second second s | Service réseau                 |  |
|                                           | Services de chiffrement           | Fournit trois  | Ke     | demarrer                                                                                                    | Service réseau                 |  |
|                                           | Services de domaine Active        | Service de c   | To     | utes les tâches 🕴                                                                                                    | Système local                  |  |
|                                           | Services Web Active Directory     | Ce service f   | Ac     | tualiser                                                                                                    | Système local                  |  |
|                                           | SMP de l'Espace de stockag        | Service hôte   |        |                                                                                                    | Service réseau                 |  |
|                                           | Spouleur d'impression             | Ce service     | Pro    | opriétés                                                                                                    | Système local                  |  |
|                                           | G Station de travail              | Crée et mai    | Aid    | de                                                                                                    | Service réseau                 |  |
|                                           | 🔍 Stratégie de retrait de la cart | Autorise le s  | Manuel |                                                                                                    | Système local                  |  |
|                                           | Superfetch                        | Gère et amé    |        | Manuel                                                                                                    | Système local                  |  |
|                                           | Système d'événement COM+          | Prend en ch    | En co  | Automatique                                                                                                    | Service local                  |  |
|                                           | Système de couleurs Windo         | Le service     |        | Manuel                                                                                                    | Service local                  |  |
|                                           | Système de fichiers EFS (En       | Fournit la te  |        | Manuel (Déclencher                                                                                                    | Système local                  |  |
|                                           | Téléphonie                        | Prend en ch    |        | Manuel                                                                                                    | Service réseau                 |  |

Dans l'onglet Agent, on peut configurer les variables qui correspondent à la localisation ( objet syslocation de la mib2 ) et au contact (objet syslocation de la mib2) ainsi que les différentes fonctions qui seront remontées par le SNMP (objet sysservices de la mib2), on les coche tous.

| Propriétés de Service SNMP (Ordinateur local)                                                                                                    |              |                      |              |             |  |  |
|----------------------------------------------------------------------------------------------------|--------------|----------------------|--------------|-------------|--|--|
| Interruption                                                                                                    | s Sécu       | Sécurité Dépendances |              |             |  |  |
| Général                                                                                                    | Connexion    | Récup                | ération      | Agent       |  |  |
| Les systèmes de gestion d'Internet peuvent demander au service SNMP<br>d'indiquer la personne contact, l'emplacement du système et les services de<br>réseau pour cet ordinateur. |              |                      |              |             |  |  |
| Contact :                                                                                                    | Groupe2      |                      |              |             |  |  |
| Emplacement :                                                                                                    | Limoges      |                      |              |             |  |  |
| Service<br>Physique                                                                                                    | Applications | Liaison de           | données et d | sous-réseau |  |  |
| ✓ Internet                                                                                                    | Bout en bout |                      |              |             |  |  |
|                                                                                                    |              |                      |              |             |  |  |
|                                                                                                    | 0            | к                    | Annuler      | Appliquer   |  |  |